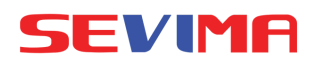

## PROSES PENGAJUAN AKTIVITAS DAN PRESTASI

[MAHASISWA]

## LOGIN Silakan Login Akses aplikasi sesuai dengan link perguruan tinggi. Akun Masukkan Akun Pengguna login menggunakan : Username : NIM ••••• Ø) Password (default) : Tanggal Lahir (YYYYMMDD) Masuk Lupa Password? siAkadcloud **MASUK MENU** 2. **AKTIVITAS & PRESTASI** ( RA ) • ROYAN ADI IKHSAN [Akun - Aktivitas & Lihat Profil → Prestasi] Data Mahasiswa Mahasiswa dapat Status Semester Kemajuan Belajar mengajukan aktivitas dan Berhenti Studi

prestasi setiap periode akademik.

## PENGAJUAN AKTIVITAS / PRESTASI

Klik TAMBAH untuk mengajukan aktivitas dan prestasi.

Inputkan semua data

yang dibutuhkan. Jika

penanggung jawab dari

Perguruan Tinggi silakan

Klik simpan jika semua

bisa ditambahkan.

sudah diinputkan.

memang ada

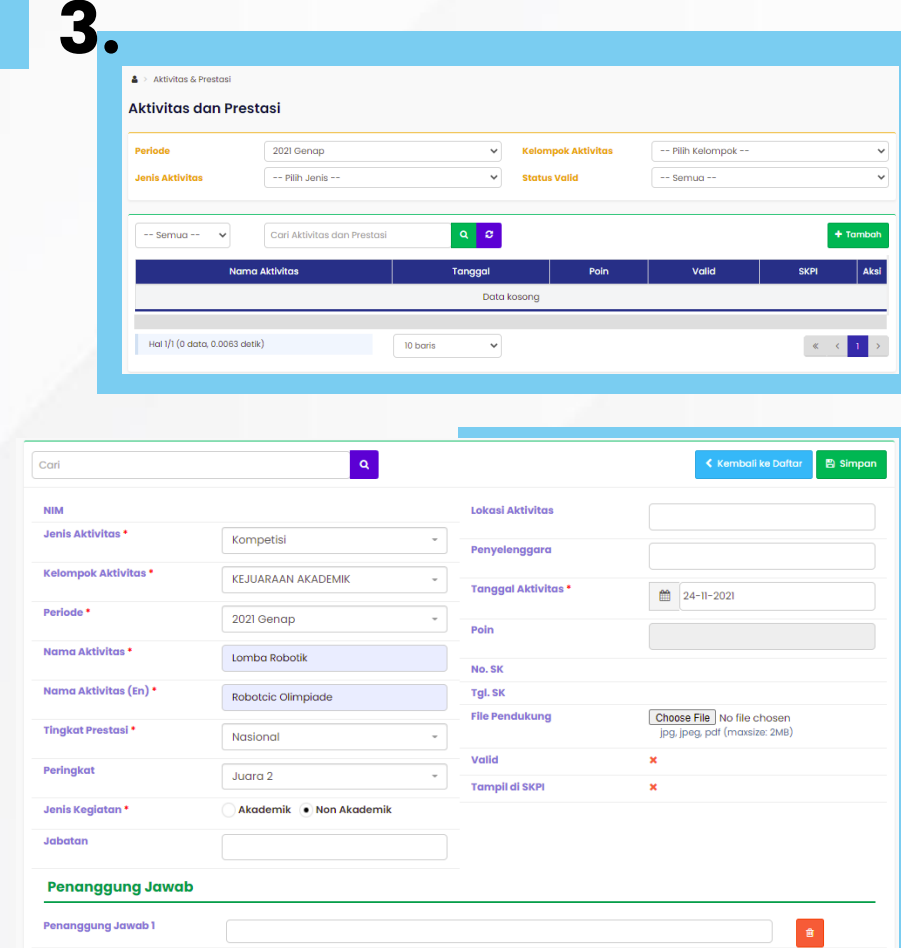

Aktivitas & Prestasi

Riwayat Keuangan

Bahasa Aplikasi
Bantuan
Keluar

lotal Tagih

## VALIDASI AKTIVITAS

Proses validasi aktivitas dilakukan oleh Admin.

Tampilan apabila aktivitas atau prestasi sudah dilvalidasi.

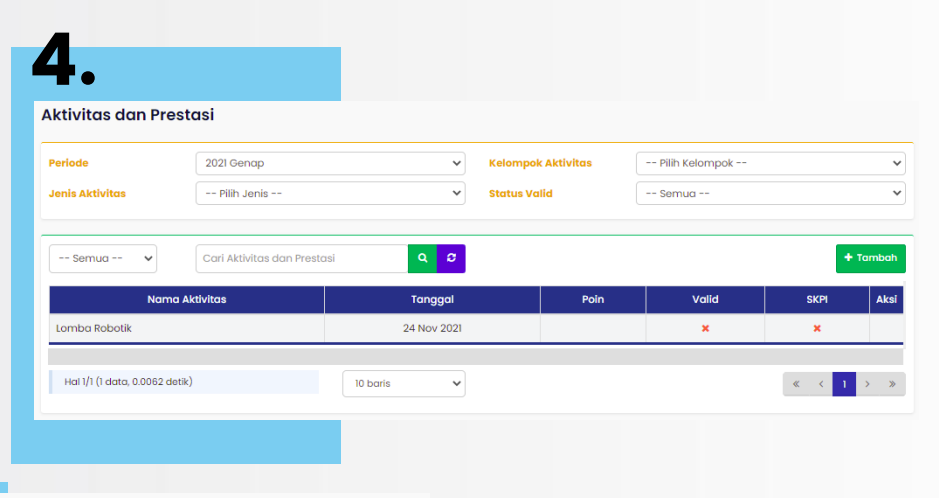

| Cari Aktivitas dan Prest       | asi Q C     |      |       | + To  | ımbah |
|--------------------------------|-------------|------|-------|-------|-------|
| Nama Aktivitas                 | Tanggal     | Poin | Valid | SKPI  | Aksi  |
| Lomba Robotik                  | 24 Nov 2021 |      | ~     | ~     |       |
|                                |             |      |       |       |       |
| Hal 1/1 (1 data, 0.0057 detik) | 10 baris 🗸  |      |       | « < 1 | >     |
|                                |             |      |       |       |       |

**#revolutionizeEDUCATION**